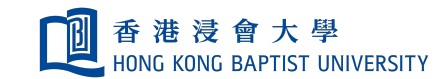

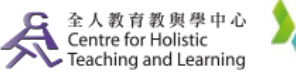

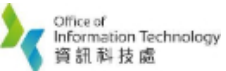

**Self-help Guide for MOODLE Users** 

## **Enable Content Editing**

**a.** You **must** "Turn editing on" before you can make changes to a Moodle course room. In the Course Page, click **"Turn editing on"**.

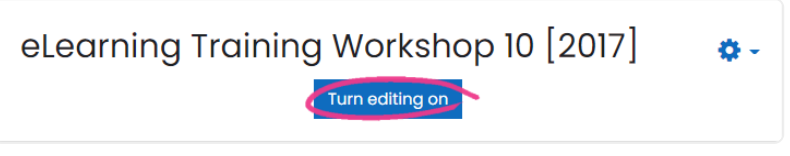

**b.** With editing turned on, the sections expand, and there will be icons for editing options, resources, activities, and blocks.

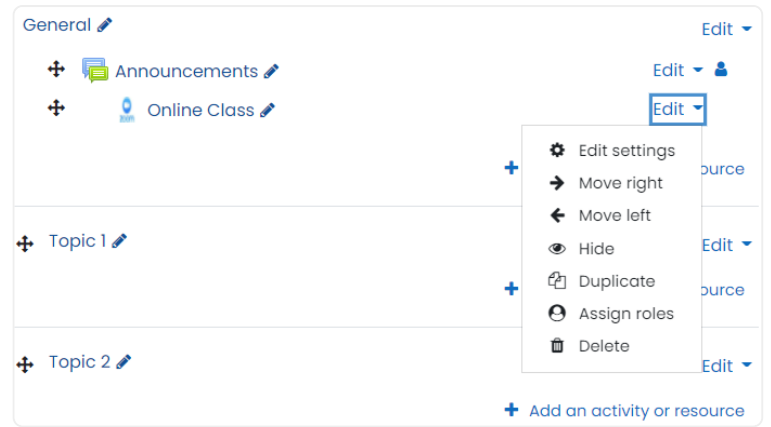

When the edit mode is on, click on the Edit button, there is a list of editing options:

2

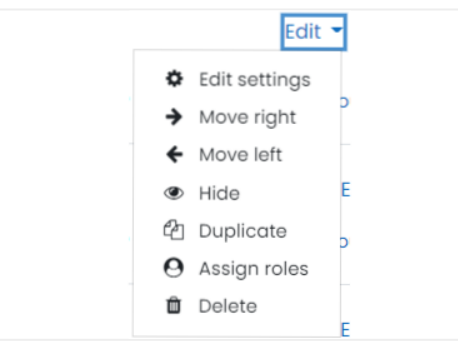

**Edit setting icon \*** : make your changes and press the "Save and display" or "Save and return to course" button when finished.

**Move icon**  $\Leftrightarrow$   $\Leftrightarrow$   $\Rightarrow$  : move up or down/indent/outdent.

**Hide icon** ( ): hide an item. When clicked, the icon turns to a whitened image, and the item will be marked as hidden. The student cannot see the hidden content

**Duplicate icon C**: duplicate the current activity and setting.

**Assign Role icon O**: Assign item to specific roles, only assigned role can view.

**Delete icon**  $\widehat{\mathbf{m}}$  : remove the link to an item.

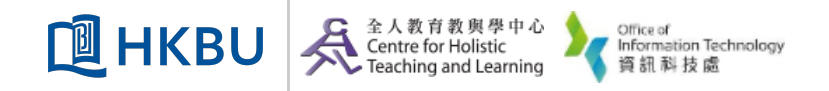